## ◎ 如何加入職訓 e 網會員:

http://www.etraining.gov.tw/Index/Index\_011.aspx

按下鍵盤上的「Ctrl」鍵不放,再用滑鼠按一下網址,即可登入職訓 e 網。如下列圖示。

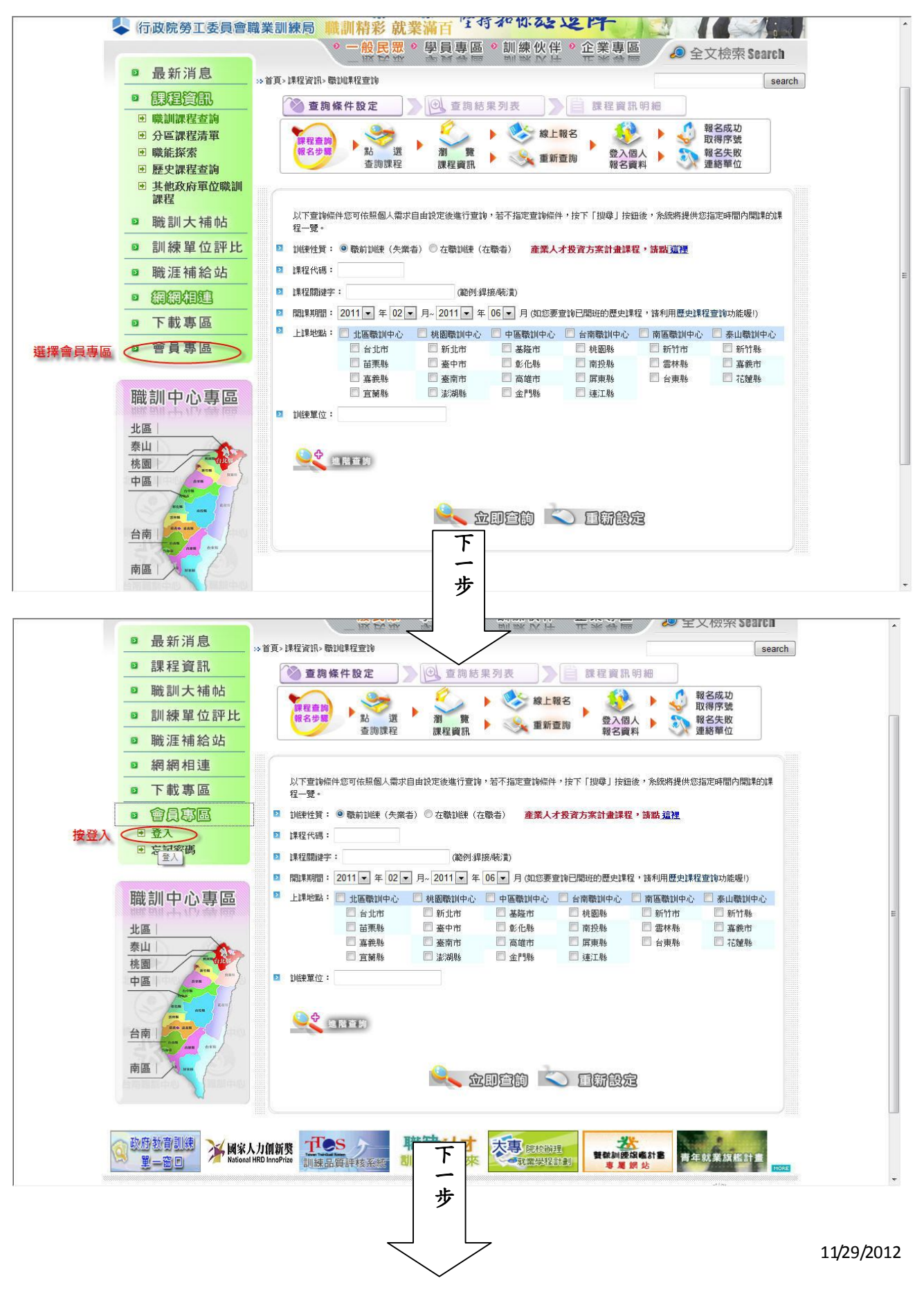

台北市仲介業職業工會

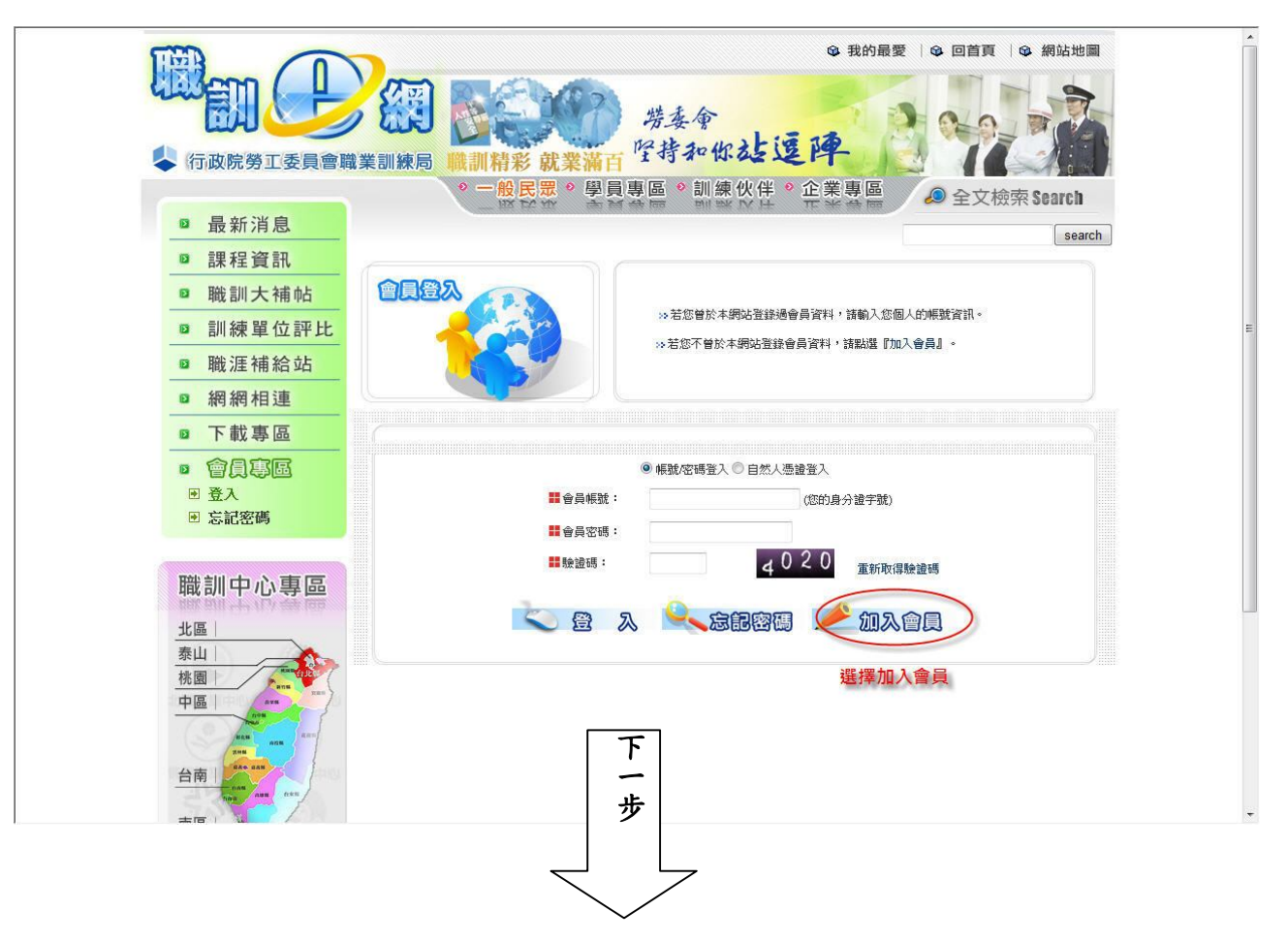

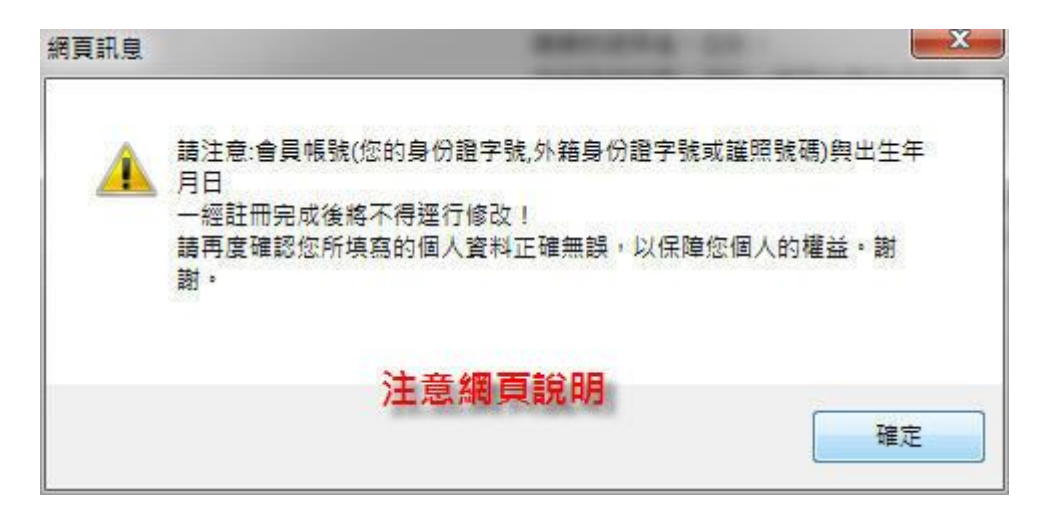

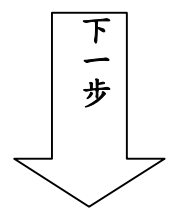

## ◎ 紅色圓圈所示,均需填寫!◎

| <ul> <li>Marken barken barken bergen barken ander ander</li></ul>  |                       |                                                                         | ● 我的<br>等委會<br>学持和你 <b>社 逗 陣</b>                    |                                                                       |   |
|----------------------------------------------------------------------------------------------------|-----------------------|-------------------------------------------------------------------------|-----------------------------------------------------|-----------------------------------------------------------------------|---|
|                                                                                                    | ◆ 们以阮労业安貝冒厢           | ■<br>「<br>、<br>、<br>、<br>、<br>、<br>、<br>、<br>、<br>、<br>、<br>、<br>、<br>、 | 既美瀬日<br>眾                                           |                                                                       |   |
| <ul> <li>BERNESSE</li> <li>BERNESSE</li> <li>BERNESSE&lt;</li></ul>                                                                                                    | ◎ 最新消息                | IIX EV .                                                                | 咏 学员登凹 副款以件 止禾母回                                    | ★ 主义如来 36al 611                                                       | E |
| <ul> <li>Name of the second second secon</li></ul> | ◎ 課程資訊                |                                                                         | 58                                                  | 366                                                                   |   |
|                                                                                                    | ◎ 職訓大補帖               |                                                                         | 親愛的使用者,您好:<br>您所登錄的個人資料,將受到電腦處理個人資。                 | 料保護法的保護,除非取得您的同意,怎                                                    | 5 |
| • Will stake site         • Will stake site         • Big M dias         • Big M dias                                                                                                    | ◎ 訓練單位評比              |                                                                         | 的個人資料將不會挪做他用。                                       |                                                                       |   |
| <ul> <li>a digit digit</li> <li>a T tat 5 g G</li> <li>b tat 5 g G G G G G G G G G G G G G G G G G G</li></ul>                                                                                                    | ◎ 職涯補給站               | 7                                                                       | 32 由於會員資料將會影響到您參訓報名的通訊聯鎖<br>66位3.00回上資料屬案,以來保你回去的運業 | 絡、資格審查等相關權益,諸務必確認約<br>。                                               | 5 |
| • R T RES (0)       • R J REC (1)       Image: 1 (1)       Image: 1 (1)       <                                                                                                    | ◎ 網網相連                |                                                                         | 》 如有任何使用上的問題,歡迎聯繫會服窗口,                              | 我們將竭誠為您服務。                                                            |   |
|                                                                                                    | ◎ 下載專區                |                                                                         | ≫ 「■」欄位的資料為必填。                                      |                                                                       |   |
| Nome         Nome         Nome         Nome         Nome         Nome         Nome         Nome         Nome         Nome         Nome         Nome         Nome         Nome         Nome         Nome         Nome         Nome         Nome         Nome         Nome         Nome         Nome         No         No         <                                                                                                    | ◎ 會員專區                |                                                                         |                                                     |                                                                       |   |
| 2.00         2.00         200         200         200         200         200         200         200         200         200         200         200         200         200         200         200         200         200         200         200         200         200         200         200         200         200         200         200         200         200         200         200         200         200         200         200         200         200         200         200         200         200         200         200         200         200         200         200         200         200         200         200         200         200         200         200         200         200         200         200         200         200         200         200         200         200         200         200         200         200         200         200         200         200         200         200         200         200         200         200         200         200         200         200         200         200         200         200         200         200         200         200         200         200         200         200 </th <th>職訓中心專區</th> <th>₩ 帳號:</th> <th>紅色圓形均需填寫!</th> <th>即身份證字號,外籍身份證<br/>字號或謎照號碼 一經註冊</th> <th></th>                                                                                                    | 職訓中心專區                | ₩ 帳號:                                                                   | 紅色圓形均需填寫!                                           | 即身份證字號,外籍身份證<br>字號或謎照號碼 一經註冊                                          |   |
| 中温       200021:       200022:       200022:       200022:       200022:       200022:       200022:       200022:       200022:       200022:       200022:       200022:       200022:       200022:       200022:       200022:       200022:       200022:       200022:       200022:       200022:       200022:       200022:       200022:       200022:       200022:       200022:       200022:       200022:       200022:       200022:       200022:       200022:       200022:       200022:       200022:       200022:       200022:       200022:       200022:       200022:       200022:       200022:       200022:       200022:       200022:       200022:       200022:       200022:       200022:       200022:       200022:       200022:       200022:       200022:       200022:       200022:       200022:       200022:       200022:       200022:       200022:       200022:       200022:       200022:       200022:       200022:       200022:       200022:       200022:       200022:       200022:       200022:       200022:       200022:       200022:       200022:       200022:       200022:       200022:       200022:       200022:       200022:       200022:       200022:       200022:       200022:                                                                                                    | 北區  <br>泰山  <br>桃園    | ■ 密調: ,                                                                 |                                                     | 无族使别个得运行龄仪!<br>密碼必须為4個英文字母與4<br>位阿拉伯數字以上的組合,<br>長度限制為8~20字,大小寫<br>有別。 |   |
| • As::         • As::                                                    |                       | 🗱 密碼確認:                                                                 |                                                     | 諸再輸入一次密碼                                                              |   |
| dal       #.991:       CT30:9 (% dd X/8.4):         #AS       #.991:       CT30:9 (% dd X/8.4):         #AS       #.849.11:       Word (TA TARK TH)       Md 49.11-121#XXX         #AS       #.849.11:       Word (TA TARK TH)       Md 49.11-121#XXX         #AS       #.849.11:       Word (TA TARK TH)       Md 49.11-121#XXX       Md 49.11-121#XXX         #AS       #.849.11:       #.849.11:       #.849.14:       Md 49.11:       Md 49.11: <th>Real with Real</th> <th>■ 姓名:</th> <th></th> <th></th> <th></th>                                                                                                    | Real with Real        | ■ 姓名:                                                                   |                                                     |                                                                       |   |
| ME         ME         ME<                                                                                                    | 台南   nam nam nam      | ■ 身分別:                                                                  | ● 本國 ● 外籍(含大陸人士)                                    |                                                                       |   |
| Weil Weil (* 1971) Hadel (* 1971) Hadel (* 1971) Hadel (* 1971)       ####################################                                                                                                    | 南區 / /                | ■ 出生年月日:                                                                |                                                     | 出生年月日一經註冊完成                                                           |   |
| 職業計中心事品       # ##::       用#022年生ん##8002       第242年生年日       第242年生年日       第242年生年日       第242年生年日       第242年生年日       第242年生年日       第242年生年日       第242年生年日       第242年生年日       第242年生年日       第242年生年日       第242年生年日       第242年生年日       第242年生年日       第242年生年日       第242年生年日       第242年年日       第242年年日       第242年年日       第242年年日       第242年年日       第242年年日       第242年年日       第242年年日       第242年年日       第242年月日       第242年月日       第242年日       第242年       第242年       第24                                                                                                    |                       |                                                                         |                                                     | 後將不得這行修改!                                                             | - |
| 職部中心事區 文集 及集 承担 查提 查提 管 管理: 管 管理: 管 管理: 管 管理: 管 管理: 管 管理: 管 管理: 管 管理: 管 管理: 管 管理: 管 管理: 管 管理: F 管理: F 管 管理: F 管 管理: F 管 管理: F 管 管 E F E F E F E F E F E F E F E F E                                                                                                    |                       |                                                                         |                                                     | 明白八法今季 乱放白八法                                                          | * |
| 北山<br>市田<br>中国<br>中国<br>中国<br>中国<br>中国<br>中国<br>中国<br>中国<br>中国<br>中国                                                                                                    | 職訓中心專區                | ••• <b>P</b> K3A •                                                      | $\bigcirc$                                          | 甲身份並子號,外藉身份進<br>字號或護照號碼 一經註冊<br>完成後將不得運行修改!                           |   |
| 中国       1       2:15       近日報記2:15       近日報記2:15       正日報記2:15       正日報記2:15       正日報2:15       正日報2:15                                                                                                    | 北區 泰山 杨國              | 2008:                                                                   | $\bigcirc$                                          | 密碼必須為4個英文字母與4<br>位阿拉伯數字以上的組合,<br>長度限制為 8~20 字,大小寫<br>有別。              |   |
| 台南       単点::       加合国國之道項要項         南国       一日       日の回:       一日         南国       一日       一日       一日       一日         市国       一日       一日       二日       一日       二日       二                                                                                                    | 中區                    | ■ 密碼確認:                                                                 |                                                     | 諸再輸入一次密碼                                                              |   |
| 台南       ●分別:       「新園、小和町       「新園、小和町       「新園、小和町       「新園、小和町       「新園、小和町       出生年月日       出生年月日                                                                                                    | ALE OTH THE           | ₩ 姓名:                                                                   | 紅色圓圈之邊                                              | 頃要填                                                                   | _ |
| <ul> <li>南區</li> <li>出生年月日: 超1000 □ 年 孫提種 □ 月 孫遵律 □ 日 出生年月日- 超註開充成 金年7 街屋行 ● 女性</li> <li>二 任法 4 年月日: 超1000 □ 年 孫提律 □ 日 出生年月日- 超註開充成 金月 7 街屋行 ● 女性</li> <li>二 任法 4 年日: 四月 6 年月 4 年日</li> <li>※ 母世: □ □ □ □ □ □ □ □ □ □ □ □ □ □ □ □ □ □ □</li></ul>                                                                                                    | 台南   frank name frank | ■ 身分別:                                                                  | ◎ 年國 ◎ 外籍(含大隆人士)                                    |                                                                       |   |
| ● 必徑:                                                                                                    | 南區                    | ■ 出生年月日:                                                                | ●男性●女性                                              | 出生年月日一經註冊完成<br>後將不得運行修改!                                              |   |
| <ul> <li>本134.40 m·</li> <li>************************************</li></ul>                                                                                                    |                       | ₩ 學歷:                                                                   | ===請選擇=== ▼                                         |                                                                       |   |
| <ul> <li>第二章 単葉、● 2000 ● 7/3</li> <li>第二章 単葉、● 2000 ● 7/3</li> <li>第二章 単葉、● 2000 ● 7/3</li> <li>● 単葉、● 2000 ● 2000 ●</li></ul>                |                       | ■ 兵役状態:<br>■ 婚姻狀態:                                                      | ===請選擇=== ▼                                         |                                                                       | E |
| <ul> <li>學校在額:</li> <li>科外名額:</li> <li>通訊地址:</li> <li>- 3429所選區就童珍</li> <li>新給電話(日):</li> <li>第給電話(百):</li> <li>第給電話(夜):</li> <li>行動電話:</li> <li>電子郵件:</li> <li>至⑥ 看, 佛心壞礙者, 請選擇&gt;&gt;</li> <li>第四 項別:</li> <li>未項列</li> <li>第四 項別:</li> <li>未道列</li> </ul>                                                                                                    |                       | ₩ 畢業狀態:                                                                 | ● 畢業 ◎ 肄業 ◎ 在學中                                     |                                                                       |   |
| <ul> <li>料糸名綱:</li> <li>通訊地址:</li> <li>3429城區鼓堂沙</li> <li>3429城區鼓堂沙</li> <li>3429城區長</li> <li>3429城區長</li> <li>3429(344)</li> <li>3429(34)</li> <li>3429(34)</li> <li>3429(34)</li> <li>3429(34)</li> <li>3429(34)</li> <li>3429(34)</li> <li>3429(34)</li> <li>3429(34)</li> <li>3429(34)</li> <li>3429(34)</li> <li>3429(34)</li> <li>3429(34)</li> <li>3429(34)</li>     &lt;</ul>                                                                                                    |                       | ₩ 學校名稱:                                                                 | $\sim$                                              |                                                                       |   |
| <ul> <li>通讯地址:</li> <li>→1-246班區號宣詢</li> <li>3-246班區號宣詢</li> <li>第48電話(日):</li> <li>第48電話(日):</li> <li>第48電話(夜):</li> <li>第590-1234#999)</li> <li>聯絡電話(夜):</li> <li>行動電話:</li> <li>電子新件:</li> <li>至 ●有</li> <li>● 否 ○ 是 (身心燈頭者,該選掌跑頭類別,等部)</li> <li>建 是否為烏心燈頭者:</li> <li>● 否 ○ 是 (身心燈頭者,該選掌跑頭類別,等部)</li> <li>建 燈躍等級:</li> <li>*道列</li> </ul>                                                                                                    |                       | ₩ 科系名稱:                                                                 |                                                     |                                                                       |   |
| <ul> <li></li></ul>                                                                                                    |                       | ■ 通訊地址:                                                                 |                                                     |                                                                       |   |
| <ul> <li></li></ul>                                                                                                    |                       | ■ 聯絡電話(日): 《                                                            |                                                     | (諸至少填入一組聯絡電話,<br>如有分機,請以#表示,如02-<br>8590-1234#999)                    |   |
| 1760年点5・         11760年点5・         11770年点5・         11770年点5・         11770年点5・         11770年点5・         11770年点5・         11770年点5・         11770年点5・         11770年点5・         11770年点5・         11770年点5・         11770年点5・         11770年点5・         11770年点5・         11770年点5・                                                                                                    |                       | 聯絡電話(夜):                                                                |                                                     |                                                                       |   |
| 世                                                                                                    |                       | 17動電話:                                                                  |                                                     |                                                                       |   |
| 11 現職規約1:       未項列         12 現職等級:       未道列                                                                                                    |                       | ■ 是否為身心障礙者:                                                             | ● 否 ◎ 是 (身心障礙者,諸選擇障礙類別、等級)                          |                                                                       |   |
| ■ 殘障等級:<br>未填列                                                                                                    |                       | ■ 殘障類別:                                                                 | 未填列                                                 |                                                                       |   |
|                                                                                                    |                       | ■ 殘障等級:                                                                 | 未道列・                                                |                                                                       | • |

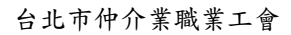

接上頁!

|                                                                                                    |                                              | 8590-1234#999)                                                                                                    |    |
|----------------------------------------------------------------------------------------------------|----------------------------------------------|----------------------------------------------------------------------------------------------------|----|
|                                                                                                    | 聯絡電話(夜):                                     |                                                                                                    |    |
|                                                                                                    | 行動電話:                                        |                                                                                                    |    |
|                                                                                                    | ■ 電子郵件:                                      |                                                                                                    |    |
|                                                                                                    |                                              | ● 否 ② 是 (身心障礙者,諸選擇障礙類別、等級)                                                                                                    |    |
|                                                                                                    | 2000 一般障類別:                                  | 未填列                                                                                                    |    |
|                                                                                                    | ■ 殘障等級:                                      | ★項列 ▼                                                                                                    |    |
|                                                                                                    | 🚦 個資使用詢問:                                    | 本人 ◎ 同意 ◎ 不同意 個人基本資料供行政院勞工委員會職業訓練局暨所屬機關這用,以從事<br>職業訓練及就業服務。                                                                                                    |    |
|                                                                                                    | ■ 電子報:                                       | 我 ◎ 同意 ◎ 不同意 訂閱職訓@獨電子報。                                                                                                    |    |
|                                                                                                    | 備註:                                          | × 1                                                                                                    |    |
|                                                                                                    |                                              |                                                                                                    |    |
|                                                                                                    |                                              |                                                                                                    |    |
|                                                                                                    |                                              |                                                                                                    |    |
|                                                                                                    | >> 請注意:                                      |                                                                                                    |    |
|                                                                                                    | 1. 在營國軍官兵必須由                                 | 少將以上權責單位薦送。私自報名者,若經錄取仍以退訓處理並通知其所屬單位。                                                                                                    |    |
|                                                                                                    | <ol> <li>線上報名之參訓年齡<br/>請逕洽課程所屬訓練!</li> </ol> | 乃採(民國年-出生年)計算,若報名者年齡若有逾參訓年齡狀況,線上報名無法受理您的報名需求時,<br>單位辦理,以確保您的欄益。                                                                                                    |    |
|                                                                                                    | <ol> <li>如您屬於非自願性離<br/>持該機構開立之「職</li> </ol>  | 職身分別,為確保您個人的權益,請您於報名前先至公立就業服務機構安排職加容詢,經通加評估後<br>業訓練推介單」及「就業保險職業訓練生活津贴給付申請書及給付收據」報名。                                                                                                    |    |
|                                                                                                    |                                              |                                                                                                    |    |
|                                                                                                    |                                              |                                                                                                    |    |
|                                                                                                    |                                              | (一) 確認送出) 🔎 重新填富                                                                                                    |    |
|                                                                                                    |                                              |                                                                                                    | E. |
|                                                                                                    |                                              | 唯認無缺後,其難認之口。                                                                                                    |    |
| → 政府(約濟/訓練                                                                                                    | Tos .                                        |                                                                                                    |    |
| 留<br>二<br>協<br>同                                                                                                    | A Term Territori Term                        | 新生産の<br>「「「「「「」」」<br>「「」」<br>「「」」<br>「「」」<br>「「」」<br>「」」<br>「」<br>「 |    |
|                                                                                                    | and and other as a result of the             |                                                                                                    |    |
|                                                                                                    |                                              |                                                                                                    |    |
| ##8首467 27                                                                                                    | ■ 版權所有 ◎ 行政院勞工者                              | を只有職業訓練用の                                                                                                    | 44 |
| And the second second s | MANE • 10340百儿巾建平:                           | JUNE_#X029/m. ● 東正法創成金耕牌+竹/以10/4X/05 ● 「日本日本日本日本日本日本日本日本日本日本日本日本日本日本日本日本日本日本日本                                                                                                    | √  |

如填寫無誤,即可成為會員。